## ้ คู่มือการตั้งค่าการใช้งานบนระบบปฏิบัติการ Windows

วิธีการตรวจสอบ System Type ของเครื่องคอมพิวเตอร์

1 คลิกขวาที่ This PC หรือ My Computer แล้วเลือก Properties

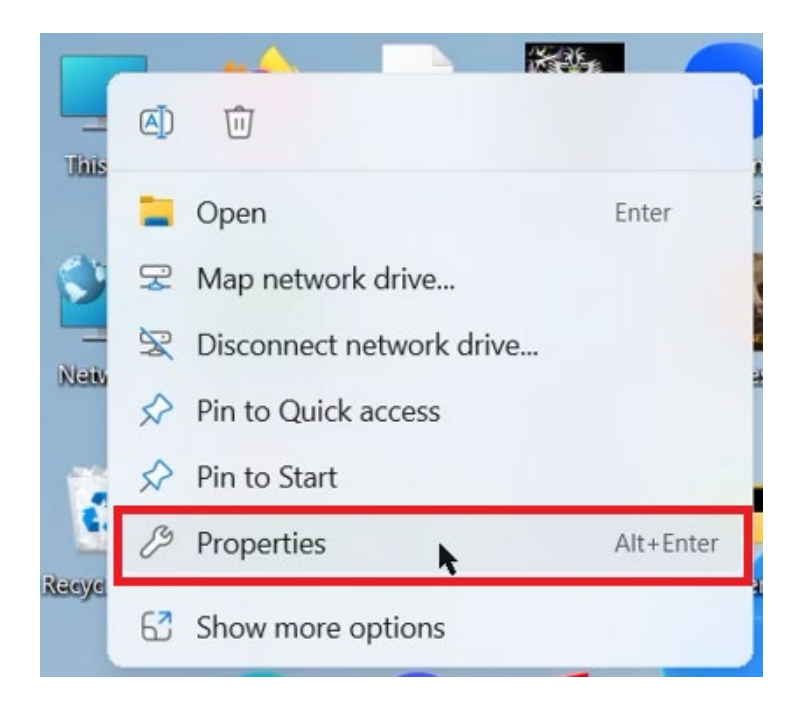

2 ดูที่หัวข้อ System Type ว่าเป็น 32-bit หรือ 64-bit เพื่อจะได้เลือก Download file ได้ถูกต้อง

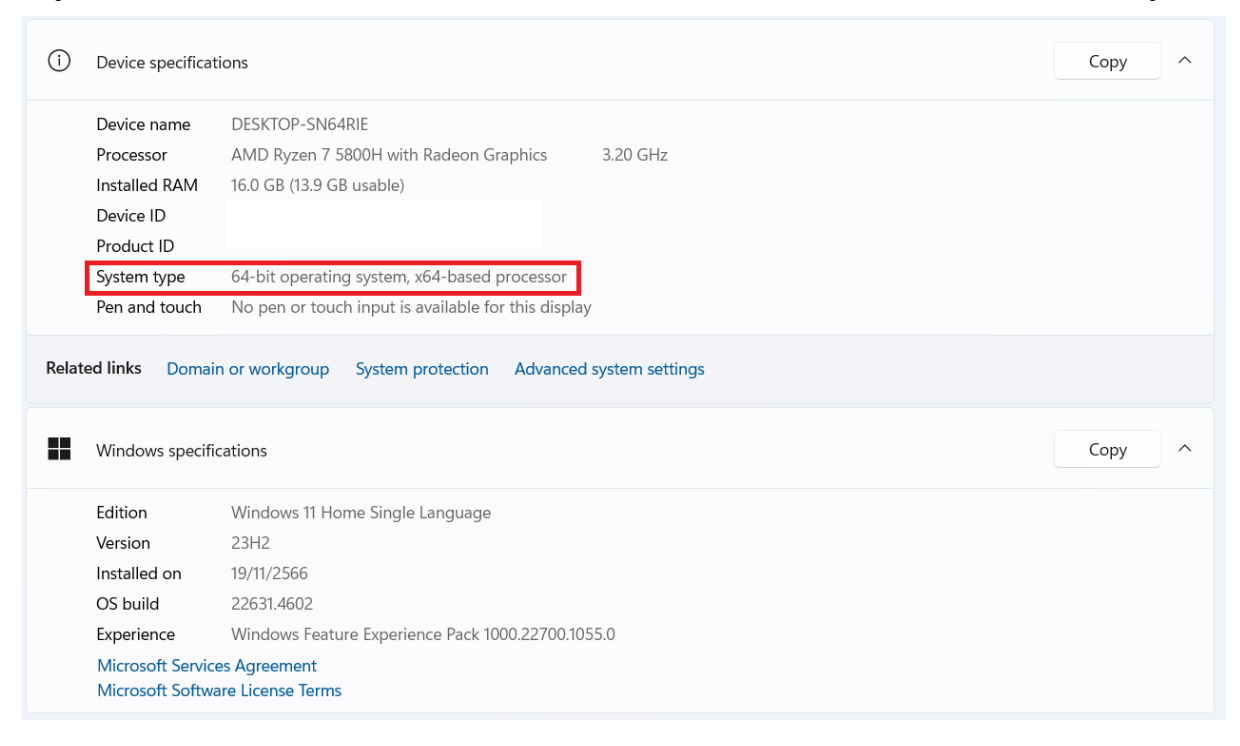

**กรณีบนหน้า Desktop ไม่มี This PC หรือ My Computer** ให้คลิกช่องค้นหาที่ Taskbar

แล้วพิมพ์ค้นหา About your PC

|        |                                                                              |            | School Apps Docu                                                | ments V                                      | Veb Settings Pe 🕨 P | ibulsongkram P ··· |                |  |
|--------|------------------------------------------------------------------------------|------------|-----------------------------------------------------------------|----------------------------------------------|---------------------|--------------------|----------------|--|
|        |                                                                              | Best match |                                                                 |                                              |                     |                    |                |  |
|        |                                                                              | D Abour    | t your PC<br>a settings                                         |                                              | i                   | )                  |                |  |
|        |                                                                              | Search sch | ool and web                                                     |                                              | About you           | ur PC              |                |  |
|        |                                                                              | Q about    | - See school and web results                                    | >                                            |                     |                    |                |  |
|        |                                                                              | Mala About | Time                                                            | >                                            | 🖸 Open              |                    |                |  |
|        |                                                                              | Q about    | your pc                                                         | >                                            |                     |                    |                |  |
|        |                                                                              | Q about    | windows                                                         | >                                            |                     |                    |                |  |
|        |                                                                              | Q about    | you the 1975                                                    | ,                                            |                     |                    |                |  |
|        |                                                                              | Settings   |                                                                 |                                              |                     |                    |                |  |
|        |                                                                              | 🛒 Syster   | n                                                               | >                                            |                     |                    |                |  |
|        |                                                                              | (i) Device | e specifications                                                | >                                            |                     |                    |                |  |
|        |                                                                              | View I     | recent messages <b>about</b> your                               | >                                            |                     |                    |                |  |
|        |                                                                              | ① Winde    | ows specifications                                              | >                                            |                     |                    |                |  |
|        |                                                                              |            |                                                                 |                                              |                     |                    |                |  |
| i      | Device spec                                                                  | cificatior | IS                                                              |                                              |                     |                    |                |  |
|        | Device nam                                                                   | ne         | DESKTOP-A3                                                      | 30KU                                         | 0                   |                    |                |  |
|        | Full device name                                                             |            | DESKTOP-A33OKU0.nu.local                                        |                                              |                     |                    |                |  |
|        | Processor                                                                    |            | 11th Gen Intel(R) Core(TM) i7-1165G7 @ 2.80GHz 2.80 GHz         |                                              |                     |                    |                |  |
|        | Installed RAM 16.0 GB (15.7 GB usable)                                       |            |                                                                 |                                              |                     |                    |                |  |
|        | Device ID4403546Product ID00331-20System type64-bit opPen and touchNo pen op |            | 4403546C-39A9-40D8-AD31-D947923563F8<br>00331-20090-00000-AA810 |                                              |                     |                    |                |  |
|        |                                                                              |            |                                                                 |                                              |                     |                    |                |  |
| - 1    |                                                                              |            | 64-bit operat                                                   | 64-bit operating system, x64-based processor |                     |                    |                |  |
|        |                                                                              |            | No pen or to                                                    | or touch input is available for this display |                     |                    |                |  |
| Relate | ed links D                                                                   | omain o    | r workgroup                                                     | Syste                                        | em protection       | Advanced sy        | /stem settings |  |

## ขั้นตอนการติดตั้งโปรแกรม

 ไปที่ <u>vpn.nu.ac.th</u> แล้ว Login ด้วย NU Account หรือ NU Guest Account เพื่อ Download file สำหรับติดตั้ง 1 จากนั้นคลิกขวาที่ File GlobalProtect.msi (หรือ Double Click) เลือกคำสั่ง Install 2

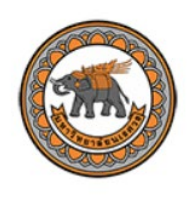

GlobalProtect Portal

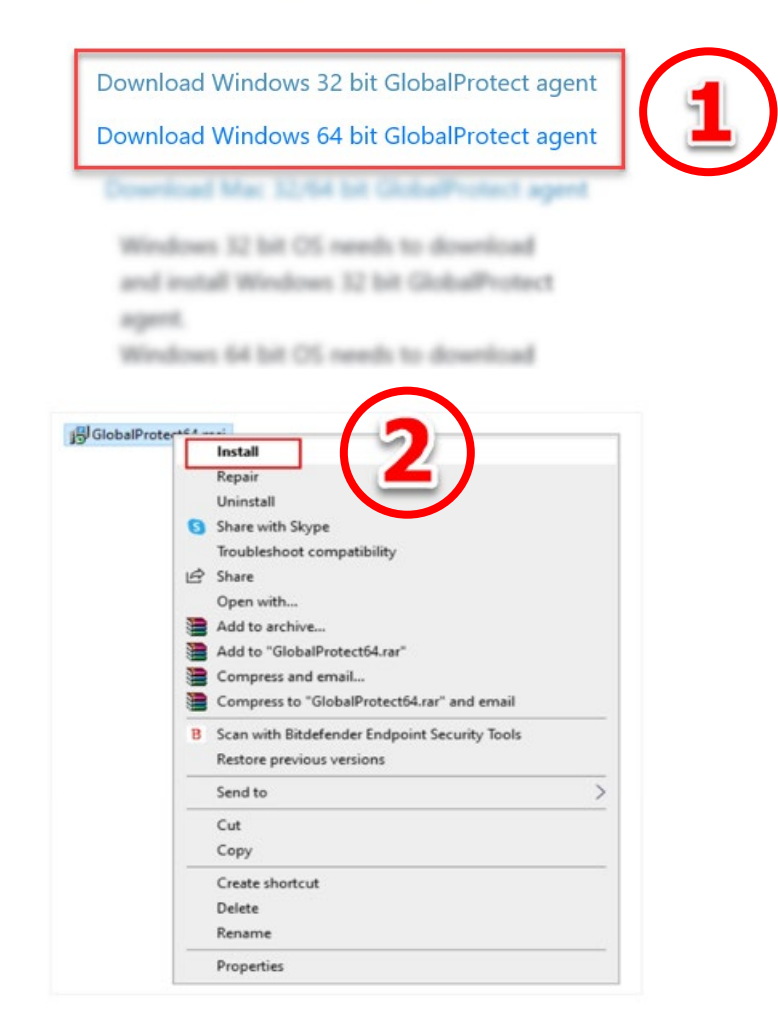

 ที่หน้าต่าง Welcome to GlobalProtect Setup Wizard และ Select Insatallation Folder กด Next

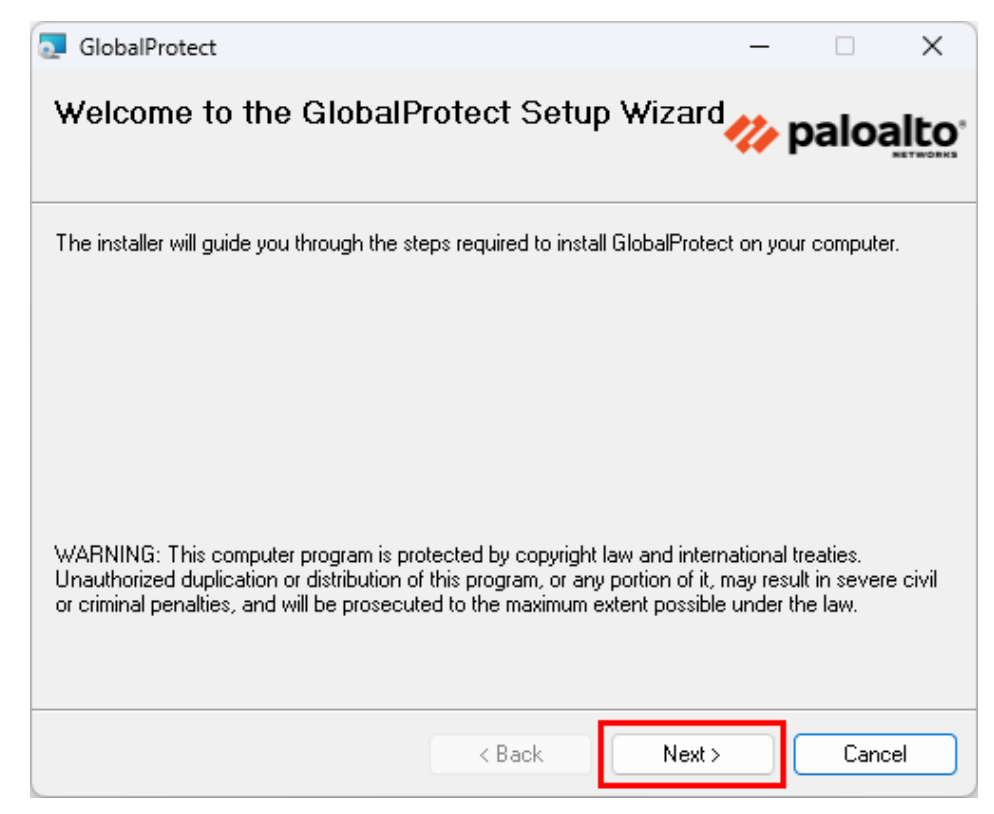

| 🔁 GlobalProtect                                                                     | _       |              | ×      |  |
|-------------------------------------------------------------------------------------|---------|--------------|--------|--|
| Select Installation Folder                                                          | 14      | palo         | alto   |  |
| The installer will install GlobalProtect to the following folder.                   |         |              |        |  |
| To install in this folder, click "Next". To install to a different folder, enter it | below o | r click ''Br | owse". |  |
| <u>F</u> older:                                                                     |         |              |        |  |
| C:\Program Files\Palo Alto Networks\GlobalProtect\                                  |         | Browse       | »      |  |
|                                                                                     |         | Disk Co      | st     |  |
|                                                                                     |         |              |        |  |
|                                                                                     |         |              |        |  |
|                                                                                     |         |              |        |  |
|                                                                                     |         |              |        |  |
| < Back Next                                                                         | >       | Ca           | incel  |  |

3. จะพบหน้าต่าง Confirm Installation กด Next รอจนกระทั่งขึ้นว่า Installation

## Complete <u>กด Close</u>

| 🛃 GlobalProtect                                                                          |                                 | _                     | □ X                   |
|------------------------------------------------------------------------------------------|---------------------------------|-----------------------|-----------------------|
| Confirm Installation                                                                     |                                 | 14                    | paloalto <sup>,</sup> |
| The installer is ready to install GlobalProte<br>Click "Next" to start the installation. | ect on your compute             | r.                    |                       |
|                                                                                          | < Back                          | Next >                | Cancel                |
| 🛃 GlobalProtect                                                                          |                                 | _                     | • ×                   |
| Installation Complete                                                                    |                                 | 11                    | paloalto <sup>,</sup> |
| GlobalProtect has been successfully insta<br>Click "Close" to exit.                      | alled.                          |                       |                       |
| Please use Windows Update to check fo                                                    | r any critical update<br>< Back | s to the .NET Framewo | ork.<br>Cancel        |

## การเชื่อมต่อ

- 1. คลิกที่ System tray (1) เลือก Icon GlobalProtect 0 0 6 1 A \$ B L, Focus 1009 + EE E0 15:09 令 い) E<sup>Z</sup> ENG V 22/1/2568
- 2. จะพบหน้าต่าง Welcome! กดที่ Get Started พิมพ์ vpn.nu.ac.th จากนั้นกด Connect

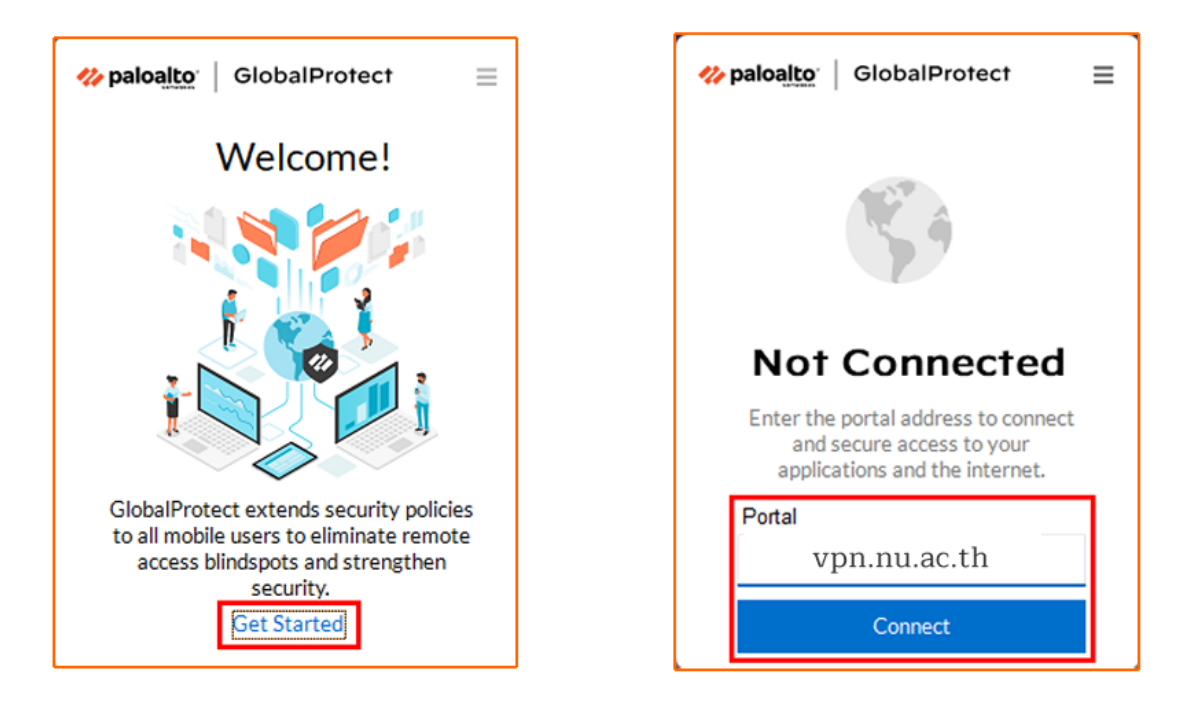

3. *จะปรากฏ Web browser* จะแสดงขึ้นมา ให้ *Login* ด้วย NU Account ให้ทำการ Login ตามขั้นตอนจนเสร็จสิ้นกระบวนการ ก็สามารถใช้งานผ่านระบบ vpn.nuac.th ได้

|   | เลือกบัญชี     |   |  |
|---|----------------|---|--|
|   | Ř              | 8 |  |
|   | à              | : |  |
| 2 | Ř              | : |  |
|   | + ใช้บัญชีอื่น |   |  |
|   |                |   |  |
|   |                |   |  |

4. เมื่อต้องการยกเลิกการเชื่อมต่อ ระบบ vpn ให้คลิกที่ *System tray* บน Taskbar จากนั้น เลือกที่ *Icon* GlobalProtect 1 กด Disconnect 2 เป็นการเสร็จสิ้นการใช้งานระบบ vpn

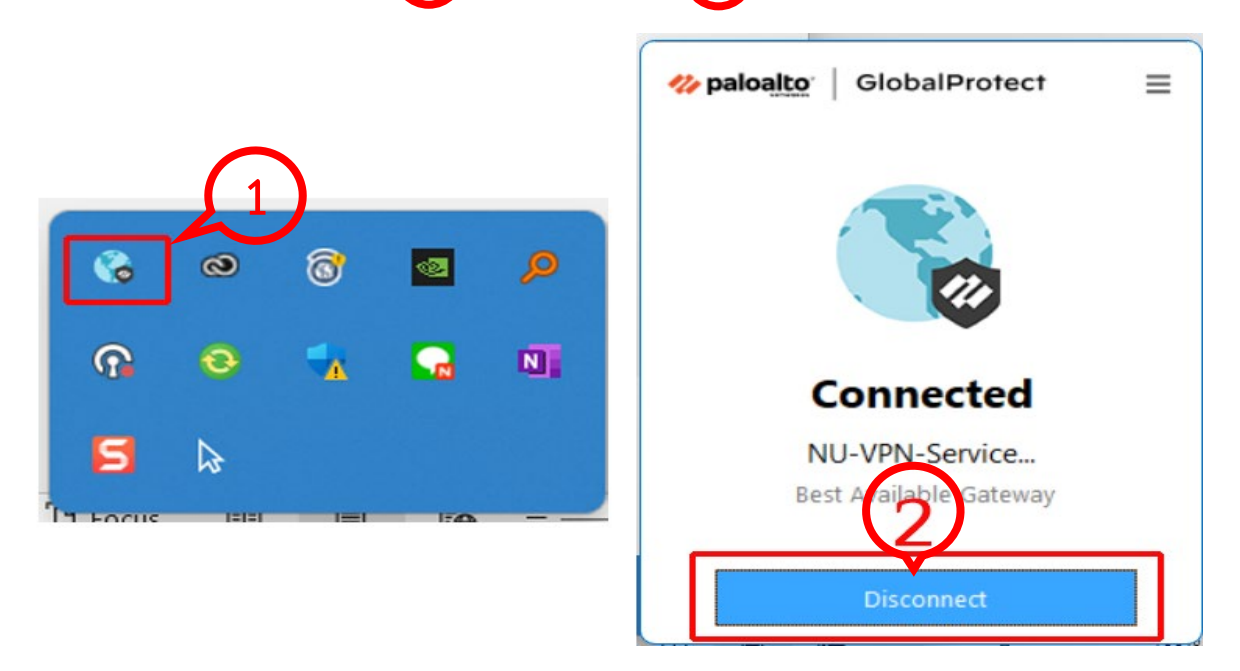